# Liste séquences événements

La liste des séquences d'événements est obtenue via le menu cycle (ou par un raccourci).

Ce menu permet de consulter les séquences d'événements existantes ou de créer une nouvelle séquence à l'aide des modèles de séquences. Une séquence est une suite logiques d'étapes à lancer via des événements, pour assurer un suivi rigoureux d'un dossier.

Exemples : étapes d'un compromis de vente, entrée d'un nouveau locataire, etc...

(Une séquence s'appuie sur des modèles OU peut être créée directement pour un usage unique. Cf. documentation exhaustive sur notre manuel d'utilisation)

# Les (nouveaux) principes de la liste de gestion

Plus d'écran de recherche préalable, vous arrivez directement sur la liste

La vague a disparu, offrant plus d'espaces dans le bas de l'écran

Les menus ou boutons sont tous situés en haut de l'écran

•Le picto 🎽 indique un menu avec un choix multiple

• Le picto **>** indique un bouton simple

Un filtre est accessible permettant des sous-sélections en temps réel au fur et à mesure de votre frappe.

Filtre

Précision : un filtre n'est pas une recherche, il ne fait qu'éliminer les fiches hors demandes. Si vous effacez les éléments du filtre, la liste originale s'affiche à nouveau. NB : n'est pas encore disponible sur toutes les listes mais sera déployé au fur et à mesure des versions 6.

### Les entêtes de colonne

Chaque colonne peut être triée par ordre croissant par un simple clic sur son titre ou décroissant en cliquant à nouveau sur le titre.

L'ordre des colonnes peut être changé temporairement via le principe du "Drag and Drop" (glisser – déposer). Cela peut faciliter votre lecture…

# Les menus (ou boutons) communs à toutes les listes de gestion

# Le menu Actions

Jusqu'à 6 rubriques peuvent être communes aux listes… Elles ne sont visibles qu'en fonction du contexte

# **Ouvrir dans une application**

Tous les éléments affichés dans une liste de gestion peuvent être ouverts sur le logiciel de votre choix, à condition qu'il puisse lire un export de fiches. Il est donc conseillé de choisir un tableur (Excel ou Open office par exemples).

Consultez l'article sur les préférences

# Imprimer

Toutes les commandes d'impression agissent sur la sélection courante c'est à dire les fiches noircies et les fiches seront triées en fonction des préférences de l'utilisateur. A défaut de sélection, toutes les fiches présentes à l'écran seront imprimées et l'ordre d'affichage de l'écran est respecté. Cette commande permet d'imprimer la liste de trois façons différentes.

### **Fiches**

Chaque fiche sélectionnée est imprimée avec toutes ses caractéristiques en pleine page. Présentation verticale, une page par fiche.

### Liste

Les fiches sélectionnées sont imprimées sous forme d'une liste. Présentation horizontale.

### Plus...

Cette commande ouvre un puissant logiciel intégré permettant de créer des états, des étiquettes ou des graphes personnels

# Sélection

Ce menu offre plusieurs options permettant de stocker des listes pour les ré-afficher par la suite. Interrogez notre service assistance si vous désirez ne savoir plus sur ce sujet.

# Trier

Donne accès à un éditeur de tri permettant des tris mono ou multi-critères, notamment quand vous désirez faire un tri d'informations qui ne sont pas indiquées dans les colonnes de la liste de gestion (tri par date de création des tiers, par exemple)

## Supprimer

La commande Supprimer permet la suppression définitive d'une ou plusieurs fiches sélectionnées (noircies) au travers d'une boîte de dialogue.

Cette suppression ne sera effective qu'après validation du mot de passe. La suppression n'est possible que si les contraintes de suppression le permettent.

# Aller à…

Une fonction très appréciée en termes de convivialité de LSC. Présente sur les listes de gestion, elle permet de passer d'une liste à une autre en utilisant des liens existants. Par exemple, il est très facile, à partir de la liste des événements, d'afficher la liste des tiers liés

# Rechercher

Cf. aide liée aux recherches sur les listes de gestion : <u>accès</u> <u>à l'aide</u>

# Les menus ou boutons spécifiques à la liste des séquences d'événements

# Actions (dernière rubrique)

### Démarrer la séquence

Permet de lancer la séquence par la création du 1<sup>er</sup> événement

lié à l'étape 1.

# Créer

Deux méthodes distinctes pour créer une nouvelle séquence :

 Automatique : un nouvel événement lié à un type événement, lui même rattaché à l'étape 1 d'un modèle de séquence, lancera automatiquement la création d'une séquence à la validation de l'événement. Le sujet de l'événement sera repris pour déterminer le nom de la séquence.

Lors du choix du type événement dans l'événement, un sigle situé à droite du nom du type événement vous permet de repérer facilement son appartenance à un modèle de séquence.

 Manuellement : aller en fichier, organiseur, fichier, séquences d'événements et cliquer sur « créer » pour arriver à la fenêtre suivante :

| K Modification SQSequence - 1/1                                        |                         |                           |                                                                                                    |        |       | - • •    |
|------------------------------------------------------------------------|-------------------------|---------------------------|----------------------------------------------------------------------------------------------------|--------|-------|----------|
| Séquence En cours                                                      |                         |                           |                                                                                                    |        |       |          |
| Nom de la séquence Dossier nº<br><u>Tiers par défaut</u> CRYPTO<br>Lot | Dossier n°145<br>CRYPTO |                           | Séquence créée automatiquement à la création de l'événement numéro interne 2571<br>Par JLC 26/09/2018 11:22:43 |        |       |          |
| Immeuble                                                               |                         |                           |                                                                                                    |        |       |          |
| Dossier                                                                |                         |                           |                                                                                                    |        |       |          |
| Sur le modèle Compron<br>Supervisée par JLC                            | Compromis de vente      |                           |                                                                                                    |        |       |          |
| Etapes                                                                 |                         |                           |                                                                                                    |        |       |          |
|                                                                        |                         |                           |                                                                                                    |        |       | Đ        |
| Ordre Libellé étape                                                    | Etat                    |                           | Modèle Evt                                                                                                    | Tiers  | Qui   | Contrôle |
| 1 Signature compromis                                                  | Terminée                | *** Signature compromis ? |                                                                                                    | CRYPTO | (JLC) | *        |
| 2 Envoi document au propriétaire                                       | Activée                 | Information V             | 'endeur                                                                                                    |        | (MC)  |          |
| 3 Retour document signés ??                                            | Non activée             | *** Reçu                  |                                                                                                    |        | MT    |          |
| 4 Ecrire Mairie (préémption ?)                                         | Non activée             | *** Courrier o            | du jour                                                                                                    | CRYPTO | MT    |          |
| 5 Envoi document notaire Vendeur                                       | Non activée             | Courrier divers           | 5                                                                                                    |        | MT    |          |
| 6 Envoi documents notaire Achet                                        | Non activée             | Courrier divers           | 5                                                                                                    |        | MT    |          |
| 7 Avancement ddes prêts Acheteu                                        | r Non activée           | *** Tél                   |                                                                                                    | CRYPTO | MT    |          |
| 7 Si prêts non acceptés !                                              | Non activée             | Rupture compromis         |                                                                                                    |        | MT    |          |
| 8 Prise RDV chez notaire vendeur                                       | Non activée             | *** Tél                   |                                                                                                    |        | MT    |          |
| 9 Signature chez le notaire                                            | Non activée             | *** CR de RV              | 1                                                                                                    |        | MT    |          |
|                                                                        |                         |                           |                                                                                                    |        |       |          |
| Graphe                                                                 |                         |                           |                                                                                                    |        |       |          |
| an U Arreter la sequence Imprimer Annuler Valider                      |                         |                           |                                                                                                    |        |       |          |

#### Nom de la séquence : libre, limité à 31 caractères

Tiers par défaut : saisir l'identité principale concernée par

la séquence. Sera prise par défaut quand certaines étapes n'auront pas de tiers défini.

Lot, immeuble, dossier : définir les lots, immeuble et/ou dossier liés à la séquence. Ces informations seront reprises dans tous les événements de la séquence.

#### Sur le modèle

Permet de lier la séquence à un modèle de séquence défini en administration. Le tableau des étapes se remplit automatiquement. Après validation de la séquence, cette rubrique n'est plus modifiable.

- A noter que cette rubrique est obligatoire et qu'elle n'est visible qu'après le choix du tiers par défaut
- Des messages peuvent arriver à l'écran pendant la création des étapes dans le tableau si certaines informations sont manquantes.

#### Étapes

Chaque étape peut être modifiée par un simple clic sauf au niveau de la colonne « Etat » qui est gérée par LSC.

Un bouton spécifique permet d'accéder au détail de l'étape.

#### Graphe

Permet de visualiser sous forme de graphe les étapes et leur chronologie. Trois couleurs affichées :

- Gris : étape non encore activée
- Vert : étape activée (événement créé)
- Rouge : étape terminée (événement chronoté).

#### Arrêter la séquence

Ce bouton n'est visible qu'à partir du moment où la séquence est active ET, si le « A qui » de la séquence est l'utilisateur connecté. Un clic sur cette option permet de supprimer toutes les étapes non terminées et des événements non chronotés.

La Validation de la fiche permet d'obtenir une liste de gestion des séquences